## Cómo buscar y descargar un Podcast

Para descargar un podcast debes tenerlo en pantalla. Si quisieras, por ejemplo, descargar el podcast que contiene la biografía de Shakespeare, podrías usar cualquiera de las rutas que vimos anteriormente. En este caso lo buscaremos a través de la sección "Colecciones".

 Da clic en la sección Colecciones; se desplegará el listado de colecciones de Descarga Cultura. Las biografías se encuentran en la colección Voces para el bachillerato. Haz clic en la flechita que se encuentra a la derecha de la misma.

| Inicio                     |              | Colecciones         |
|----------------------------|--------------|---------------------|
|                            |              |                     |
| Literatura                 | Þ            | Biología            |
| Teatro                     | Þ            | Filosofía           |
| Música                     | Þ            | Formación artística |
| En voz de la Academia      | Þ            | Historia            |
| Voces para el bachillerato | $\mathbf{P}$ | Letras              |
| Especiales                 | Þ            | Química             |
|                            |              | Vida y obra de      |

2. Selecciona la opción Vida y obra de.

| • | Letras         |
|---|----------------|
| Þ | Química        |
| ~ | Vida y obra de |
|   |                |

Cada podcast tiene su portada (una imagen con el rostro del personaje).

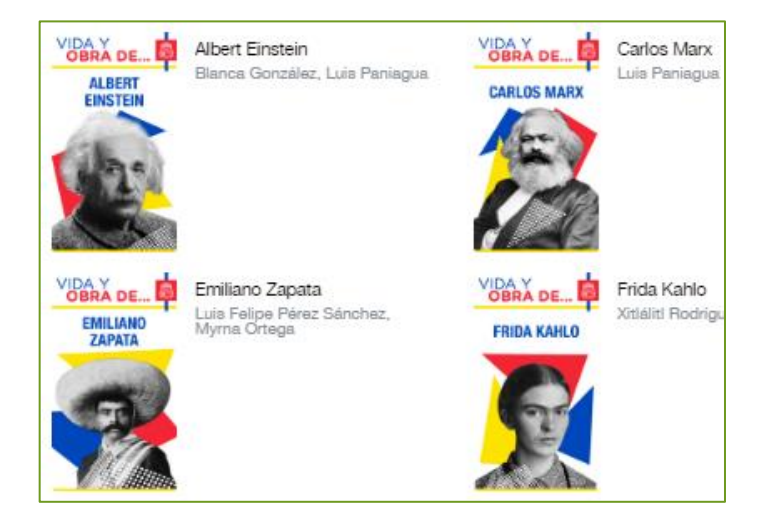

 Busca el podcast de William Shakespeare y haz clic en él.

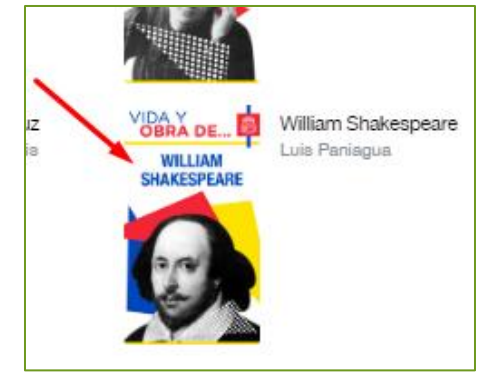

Se abrirá una ventana emergente en la que distintos iconos y también una reseña que describe un poco del contenido del podcast.

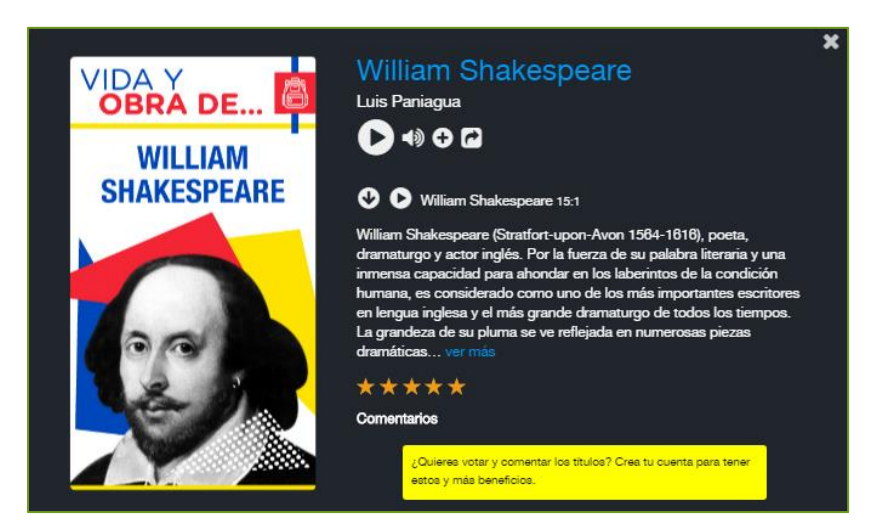

Los iconos son muy intuitivos, posiblemente notarás para qué es cada uno. Por ejemplo, si quieres reproducir el podcast, debes dar clic en el icono de *Play*. Toma en cuenta que, para escucharlo desde la página, tu dispositivo o computadora debe contar con conexión a internet.

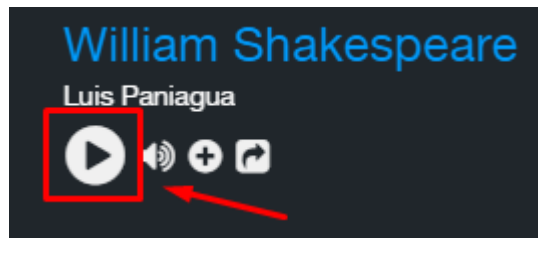

En este caso nos interesa descargar el archivo.

Para descargar el podcast debes dar clic en el icono que tiene una flecha hacia abajo.

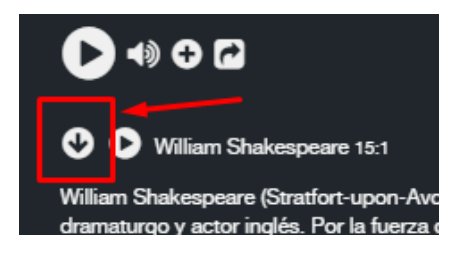

Dependiendo de tu navegador y del dispositivo o equipo en el que te encuentres, verás que el archivo se descargó. Normalmente lo verás por un momento en la parte inferior izquierda de la pantalla.

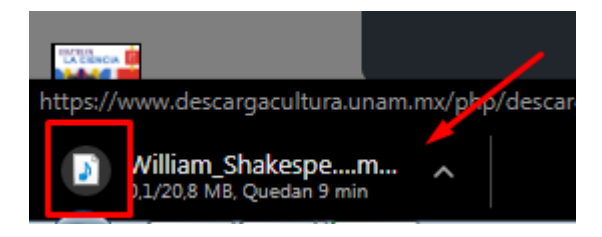

Normalmente los archivos descargados se guardan en la carpeta de *Descargas.*, Para verlo puedes ir a la carpeta con el explorador de archivos, o bien, puedes dar clic en la flecha que está a lado de la notificación de descarga, abajo a la izquierda de la pantalla. Se abrirá un menú de opciones y tú debes elegir *Mostrar en carpeta* 

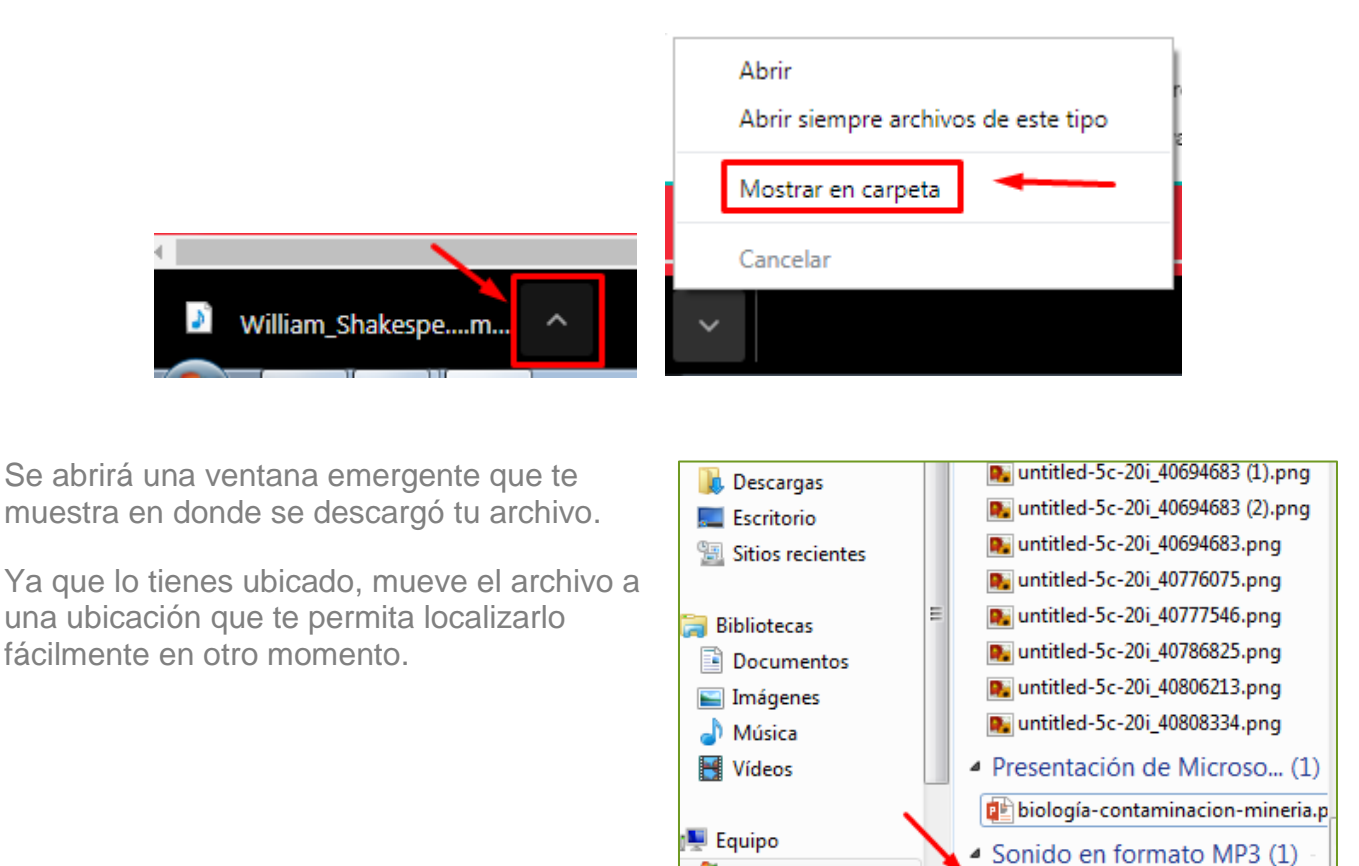

ڏ Disco local (C:)

RECOVERY (D:)

Para escuchar el podcast haz clic en el archivo y presiona el icono Play para reproducirlo

William\_Shakespeare.mp3